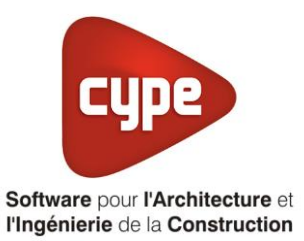

# PAC double service

Fiche pratique d'aide à la saisie TH-BCE/COMETH

Annexe du <u>Manuel de saisie méthode TH-BCE/COMETH</u> Pour les LOGICIELS <u>CYPETHERM RT2012</u> / <u>CYPETHERM COMETH</u>

# Sommaire

Ces fiches restent simplement des guides de saisie et n'ont pas pour but de promouvoir une solution industrielle par rapport à une autre, et l'introduction de systèmes dans les logiciels se fait sous l'entière responsabilité de l'opérateur quant à la qualité de la saisie et des résultats.

Ce document a pour vocation d'être évolutif. Dans le cas où vous souhaitez commenter l'une des fiches de saisie ou proposer de nouvelles fiches de saisie pour un système équivalent ou non détaillé dans ces fiches, n'hésitez pas à nous contacter à <u>support.france@cype.com</u>

CYPE France - Tél : 02.30.96.17.44 – Fax : 02.22.44.25.08 – email : cype.france@cype.com – www.cype.fr 2, rue du Chêne Morand 35510 CESSON SÉVIGNÉ SIRET 514 622 521 00029 – Code APE 6201Z – N° TVA FR 55514622521 Organisme de formation enregistré sous le numéro 53 35 08755 35 auprès du préfet de Bretagne

# Exemple de saisie 'DAIKIN', 'ALTHERMA'

#### 1. Introduction

Dans cette fiche de saisie, vous allez apprendre à mettre en place une PAC double service avec générateur d'appoint pour un usage individuel. Elle sera utilisée pour l'ECS ainsi que pour alimenter le plancher chauffant. Elle sera équipée d'un ballon de stockage Pour cet exemple, nous installerons ce dispositif sur une maison individuelle. Cette mise en œuvre est à titre d'exemple et peut être utilisée pour une maison individuelle mais aussi pour des logements collectifs. Cette mise en œuvre est à titre d'exemple et peut être utilisée pour d'autres bâtiments avec d'autres usages. Les équipements utilisés dans cette fiche de saisie sont à titre d'exemple et doivent être modifiés en fonction de votre projet.

## 2. Saisie systèmes

#### 2.1 Générateurs

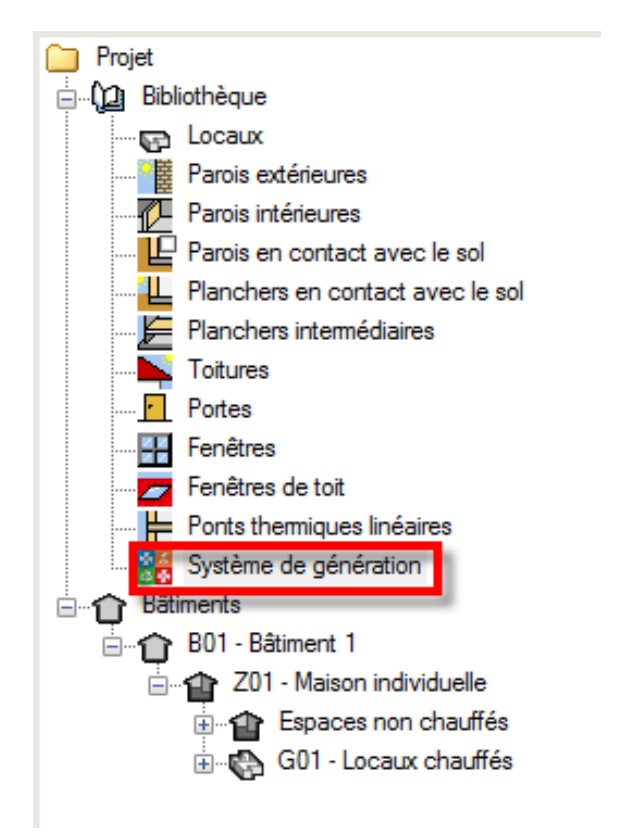

La première étape pour configurer les systèmes de générations est de définir le type de générateur. Sélectionner dans la bibliothèque, **'Système de génération'**.

2

| 2 🛧 💽 🖉 🦊              | 😽 🗛 (                                 | <u>a</u>                          |
|------------------------|---------------------------------------|-----------------------------------|
| Référence bibliothèque | Description                           | _                                 |
|                        |                                       |                                   |
|                        |                                       |                                   |
|                        |                                       |                                   |
|                        | 🗅   🛧 🗼 🐙 🦊<br>Référence bibliothèque | Aférence bibliothèque Description |

Dans la fenêtre '**Générateurs**' vous avez le choix d'entrer votre chaudière manuellement ou en utilisant la bibliothèque Edibatec. Dans cet exemple, nous choisissons d'utiliser la bibliothèque Edibatec.

|                                                                                          | Impor                                 | ter d'EDIBATEC        |                                               |                           |      | ×   |
|------------------------------------------------------------------------------------------|---------------------------------------|-----------------------|-----------------------------------------------|---------------------------|------|-----|
| Mode de production                                                                       |                                       | Туре                  | de générateur                                 |                           |      |     |
| Pour chauffage et ECS                                                                    |                                       | ▼ Systèn              | ne de génération thermodynamique              |                           |      |     |
| Fabricants                                                                               | Filtrer                               |                       |                                               |                           |      |     |
| Fabricant                                                                                | Valeur pivot déclarée de la puissance | absorbée              |                                               |                           |      |     |
| BOSCH                                                                                    | Produits                              |                       |                                               |                           |      |     |
| CIAT                                                                                     | 5 Béférence commerciale               |                       | 6. Type de machine en mode ECS double service | 7 Valeurs de performances | 8.9  |     |
| DAIKIN                                                                                   |                                       | :II- 14 D-II 100I     | 1                                             | 1                         | 0.0  |     |
| De Dietrich                                                                              | ERLQUI4CW1 + EHVH16518CB3V - Ta       | IIIE 14 - Ball. 180L  | 1                                             | 1                         | 0    |     |
| DIMPLEX                                                                                  | ERLQUITCWITEHVHITS18CB3V-18           | IIIE 11 - Ball, 180L  | 1                                             | -                         | 0    | -   |
|                                                                                          | ERLQUI6CV3 + EHVH16S18CB3V - Tai      | IE 16 - Ball, 180L    | 4                                             |                           | 0    | -   |
| GENERIQUES                                                                               | ERLQ014CW1 + EHVH16526CB9W - 1        | aille 14 - Ball. 260L | 1                                             | -                         | 0    | -   |
| нгасні                                                                                   | ERLQUIICV3 + EHVHIISI8CB3V - Tai      | le 11 - Ball. 180L    | 1                                             | 1                         | 0    | -   |
|                                                                                          | ERLQ008CV3 + EHVH08S18CB3V - Tai      | le 8 - Ball. 180L     | 1                                             | 1                         | 0    | -   |
|                                                                                          | •                                     |                       |                                               |                           | Þ    |     |
| Produit                                                                                  |                                       |                       |                                               |                           |      |     |
| 1. CODE_CLASSE                                                                           |                                       | SYSTHER               |                                               |                           |      | *   |
| 2. CODE_FABRICANT                                                                        |                                       | DAI                   |                                               |                           |      |     |
| 3. CODE_GAMME                                                                            |                                       | 19                    |                                               |                           |      | =   |
| 4. CODE_PRODUIT                                                                          |                                       | 001                   |                                               |                           | _    |     |
| 5. Reference commerciale                                                                 | dauble service                        | 1 ERLQUI4CVVI +       | EHVH16518CB3V - Tallie 14 - Ball, 180L        |                           |      | _   |
| 7 Valeurs de performances                                                                |                                       | 1                     |                                               |                           |      | -   |
| 8. Statut de la valeur pivot                                                             |                                       | 0                     |                                               |                           |      | -   |
| 9. Valeur pivot déclarée de la perfo                                                     | omance                                |                       |                                               |                           |      |     |
| 10. Valeur pivot déclarée de la puiss                                                    | sance absorbée                        |                       |                                               |                           |      |     |
| 11. Matrice des performances                                                             |                                       | 0 0 0 0 0;0 2.65 0    | 4.30 0;0 2.08 0 3.32 0;0 0 0 0 0;0 0 0 0 0    |                           |      |     |
| 12. Matrice des puissances absorbé                                                       | es (en kW)                            | 0 0 0 0 0;0 3.77 0    | 3.37 0;0 5.19 0 4.10 0;0 0 0 0;0 0 0 0 0 0    |                           |      |     |
| <ol> <li>Matrice de statut des donnees</li> <li>Matrice de statut des donnees</li> </ol> |                                       | 00000;01010           | 3;0 1 0 1 0;0 0 0 0;0 0 0 0 0                 |                           |      |     |
| <ol> <li>14. Limite sur la temperature des sou</li> <li>15. T° maximale avai</li> </ol>  | lices                                 | 55 °C                 |                                               |                           |      | -   |
| 16. T° minimale amont                                                                    |                                       | -20 °C                |                                               |                           |      |     |
| 17. Fonctionnement à charge réelle                                                       |                                       | 1                     |                                               |                           |      |     |
| 18. Fonctionnement du compresseur                                                        | r                                     | 1                     |                                               |                           |      |     |
| 19. Statut des données en mode con                                                       | ntinu                                 | 1                     |                                               |                           |      | -   |
| 20 Taux minimal en fonctionnement                                                        | t continu                             |                       |                                               |                           |      |     |
| Accepter                                                                                 |                                       |                       |                                               | [                         | Annu | ler |

Sélectionnez comme mode de production pour la PAC double service '**Pour chauffage et ECS**' et comme type de générateur '**Système de génération thermodynamique**'. Vous aurez ensuite les différentes PAC proposées par les constructeurs. Choisissez celle qui vous convient puis cliquez sur '**Accepter**' en bas à gauche. Pour cet exemple, nous prendrons une PAC de la marque '**DAIKIN**'. Appuyer ensuite sur '**Accepter**'.

|                        |                   | Générateur                                         | ×                     |  |  |  |
|------------------------|-------------------|----------------------------------------------------|-----------------------|--|--|--|
| Référence              | ERLQ014CW1 + EHV  | RLQ014CW1 + EHVH16S18CB3V - Taille 14 - Ball. 180L |                       |  |  |  |
| Référence bibliothèque | SYSTHER-DAI-19-00 | 1                                                  |                       |  |  |  |
| Mode de production     |                   | Type de générateur                                 | Données du générateur |  |  |  |
| Pour chauffage seul    |                   | 🔘 Chaudière au gaz ou fioul                        | Génération de chaleur |  |  |  |
| Pour refroidissement   | seul              | 🔘 Générateur radiant                               |                       |  |  |  |
| Pour ECS seule         |                   | 🔘 Générateur d'air chaud                           |                       |  |  |  |
| Pour chauffage et al.  | t ECS             | ○ Générateur à effet Joule                         |                       |  |  |  |
| Pour chauffage et ref  | froidissement     | 💿 Ballon d'eau à gaz                               |                       |  |  |  |
|                        |                   | 🔘 Chaudière à bois                                 |                       |  |  |  |
|                        |                   | Système de génération thermodynamique              |                       |  |  |  |
|                        |                   | Poêle ou insert                                    |                       |  |  |  |
|                        |                   | Réseau de chaleur                                  |                       |  |  |  |
|                        |                   | <ul> <li>Réseau de froid</li> </ul>                |                       |  |  |  |
|                        |                   | ○ Solaire                                          |                       |  |  |  |
| Accepter               |                   | ,                                                  | Annuler               |  |  |  |

Vous remarquerez que toutes les informations du générateur seront rentrées automatiquement. Vous pouvez vérifier ces valeurs en cliquant sur l'icône **'Génération de chaleur'** 

4

|                                                       |                                                | G            | énération de ch      | aleur      |                 |                  | ×       |
|-------------------------------------------------------|------------------------------------------------|--------------|----------------------|------------|-----------------|------------------|---------|
| Description                                           | Système de gé                                  | énération t  | hermodynamique       | •          |                 |                  | ×       |
| Fonctionnement                                        | électrique r                                   | non révers   | ible 🔘 Gaz non       | réversible |                 |                  |         |
|                                                       | Type de systè                                  | me thermo    | dynamique            |            |                 |                  |         |
|                                                       | Pac air externa                                | érieur / ea  | u                    |            |                 |                  |         |
|                                                       | 🔘 Pac eau de n                                 | appe / eau   |                      |            |                 |                  |         |
|                                                       | 💿 Pac eau glyco                                | olée / eau   |                      |            |                 |                  |         |
|                                                       | 💿 Pac sol / eau                                |              |                      |            |                 |                  |         |
|                                                       | Statut des données de performance en chauffage |              |                      |            |                 |                  |         |
|                                                       | Il existe des                                  | s valeurs d  | le performance (     | certifiées | ou mesurées     |                  |         |
|                                                       | 🔘 🛛 n'existe auc                               | une valeur o | certifiée ou mesurée | •          |                 |                  |         |
|                                                       | Valeurs des                                    | températu    | ures aval            | Valeu      | rs des tempéral | tures amont      | =       |
|                                                       | © 32.5℃                                        |              |                      | © 7℃       |                 |                  |         |
|                                                       |                                                |              |                      |            |                 |                  |         |
|                                                       | © 32.5℃, 42                                    | .5℃, 51℃     |                      | © -7℃      | C, 2℃, 7℃       |                  |         |
| © 23.5°C, 32.5°C, 42.5°C, 51°C © -7°C, 2°C, 7°C, 20°C |                                                |              |                      |            |                 |                  |         |
|                                                       |                                                |              |                      |            |                 |                  |         |
|                                                       | Matrices de                                    | s performa   | ance                 |            |                 |                  |         |
|                                                       | COP Pabs                                       | Cor          |                      |            |                 |                  |         |
|                                                       |                                                |              | Perform              | Tamont     |                 |                  |         |
|                                                       | Taval                                          | -15          | -7                   | 2          | 7               | 20               |         |
|                                                       | 23.5                                           |              |                      |            |                 |                  |         |
|                                                       | 32.5                                           |              | 2.65                 |            | 4.30            |                  |         |
|                                                       | 42.5                                           |              | 2.08                 |            | 3.32            |                  |         |
|                                                       | 51                                             |              |                      |            |                 |                  |         |
|                                                       | 60                                             |              |                      |            |                 |                  |         |
|                                                       |                                                |              |                      |            |                 |                  |         |
|                                                       | Statut des dor                                 | nnées de p   | erformance en e      | ecs        |                 |                  |         |
|                                                       | Il existe de:                                  | s valeurs d  | le performance (     | certifiées | ou mesurées     |                  |         |
|                                                       | 🔘 II n'existe auc                              | une valeur o | certifiée ou mesurée | •          |                 |                  |         |
|                                                       | Valeurs des                                    | températu    | ures aval            | ١          | Valeurs des ten | npératures amont |         |
|                                                       | ● 45°C                                         |              |                      | 0          | © 7℃            |                  |         |
|                                                       | © 45℃, 35℃                                     | :            |                      | 0          | ⑦ 7℃, 2℃        |                  |         |
|                                                       | © 45℃, 35℃                                     | C, 25℃       |                      | (          | ⑦ 7℃, 2℃, 20℃   |                  | -       |
| Accepter                                              |                                                |              | -                    |            |                 |                  | Annuler |

Cliquez ensuite sur 'Accepter' pour continuer.

| Générateurs                                         |                        |                                                               |
|-----------------------------------------------------|------------------------|---------------------------------------------------------------|
| 🕒 🔼 🕒 🛧 🦊 🖊 🚱                                       |                        |                                                               |
| Référence                                           | Référence bibliothèque | Description                                                   |
| ERLQ014CW1 + EHVH16S18CB3V - Taille 14 - Ball. 180L | SYSTHER-DAI-19-001     | Pour chauffage et ECS - Système de génération thermodynamique |
|                                                     |                        |                                                               |

Il faut maintenant ajouter le générateur d'appoint. Cliquez sur le bouton 'Ajouter un nouvel élément à la liste'.

|                        |                        | Générateur                             | ×                       |
|------------------------|------------------------|----------------------------------------|-------------------------|
| Référence              | Générateur à effet Jou | ule                                    |                         |
| Référence bibliothèque | Générateur à effet Jou | ule                                    |                         |
| Mode de production     |                        | Type de générateur                     | Données du générateur   |
| Pour chauffage seul    |                        | 🔘 Chaudière au gaz ou fioul            | Génération de chaleur 🔂 |
| Pour refroidissement   | seul                   | <ul> <li>Générateur radiant</li> </ul> | -                       |
| Pour ECS seule         | 1                      | Générateur d'air chaud                 |                         |
| Pour chauffage et EC   | CS                     | Générateur à effet Joule               |                         |
| Pour chauffage et ref  | roidissement           | 🔘 Ballon d'eau à gaz                   |                         |
|                        |                        | 🔘 Chaudière à bois                     |                         |
|                        |                        | Système de génération thermodynamique  |                         |
|                        |                        | O Poêle ou insert                      |                         |
|                        |                        | Réseau de chaleur                      |                         |
|                        |                        | 🔘 Réseau de froid                      |                         |
|                        |                        | ○ Solaire                              |                         |
| Accepter               |                        |                                        | Annuler                 |

Cette installation servira pour l'ECS seulement, cochez donc '**Pour ECS seul**' puis '**Générateur à effet joule**'. Cliquez ensuite sur le bouton '**Génération de chaleur**' pour rentrer les caractéristiques de la résistance.

| Génération d                                    | le chaleur | r       | ×              |
|-------------------------------------------------|------------|---------|----------------|
| Générateur à effet Joule                        |            |         |                |
| <ul> <li>Effet Joule avec éléments d</li> </ul> | e stockage |         |                |
| Effet Joule ballon avec                         | résistanc  | e élect | rique intégrée |
| Puissance nominale en chaud                     | 1.50       | kW      |                |
| Accepter                                        |            |         | Annuler        |

Cochez la case **'Effet Joule ballon avec résistance électrique intégrée'**. Renseignez ensuite la puissance nominale de votre résistance. Cliquez ensuite sur **'Accepter**'

|                                          |                        | Générateur                                                             |                       | ×       |
|------------------------------------------|------------------------|------------------------------------------------------------------------|-----------------------|---------|
| Référence                                | Générateur à effet jou | le chauffage                                                           |                       | ٨       |
| Référence bibliothèque                   | Générateur à effet jou | le chauffage                                                           |                       | ٨       |
| Mode de production                       |                        | Type de générateur                                                     | Données du générateur |         |
| Pour chauffage se                        | eul                    | Chaudière au gaz ou fioul                                              | Génération de chaleur | ~~<br>~ |
| Pour refroidissement : Pour ECS seule    | seul                   | <ul> <li>Générateur radiant</li> <li>Générateur d'air chaud</li> </ul> |                       | 4       |
| <ul> <li>Pour chauffage et EC</li> </ul> | S                      | Générateur à effet Joule                                               |                       |         |
| Pour chauffage et ref                    | roidissement           | 🔘 Ballon d'eau à gaz                                                   |                       |         |
|                                          |                        | Chaudière à bois                                                       |                       |         |
|                                          |                        | Système de génération thermodynamique                                  |                       |         |
|                                          |                        | Poêle ou insert                                                        |                       |         |
|                                          |                        | Réseau de chaleur                                                      |                       |         |
|                                          |                        | Réseau de froid                                                        |                       |         |
|                                          |                        | <ul> <li>Solaire</li> </ul>                                            |                       |         |
| Accepter                                 |                        |                                                                        | An                    | nuler   |

Il vous faudra par la suite ajouter un générateur à effet Joule qui servira uniquement pour le chauffage, cochez donc 'Pour chauffage seul' puis 'Générateur à effet joule'. Cliquez ensuite sur le bouton 'Génération de chaleur' pour rentrer les caractéristiques de la résistance.

| Génération d                                     | ×                     |            |
|--------------------------------------------------|-----------------------|------------|
| Générateur à effet Joule<br>© Effet Joule direct |                       |            |
| Effet Joule avec éléments d                      | e stockage            |            |
| Effet Joule ballon avec                          | résistance électrique | e intégrée |
| Puissance nominale en chaud                      | 1.50 kW               |            |
| Accepter                                         |                       | Annuler    |

Cochez la case 'Effet Joule ballon avec résistance électrique intégrée'. Renseignez ensuite la puissance nominale de votre résistance. Cliquez ensuite sur 'Accepter'

# 2.2 Stockage

| Difference Diff                                         |                             |       |
|---------------------------------------------------------|-----------------------------|-------|
| Reference                                               | érence bibliothèque Descrip | otion |
| ERLQ014CW1 + EHVH16S18CB3V - Taille 14 - Ball. 180L SYS | THER-DAI-19-001 1801        | 1     |

Vous pouvez remarquer que dans l'onglet **'Stockages**', un ballon a été rentré automatiquement. Double cliquez dessus afin d'accéder aux réglages de celui-ci.

|                           | Ballon base                                         |              |               |               | ×     |
|---------------------------|-----------------------------------------------------|--------------|---------------|---------------|-------|
| Référence                 | ERLQ014CW1 + EHVH16S18CB3V - Taille 14 - Ba         | all. 180L    |               |               |       |
| Référence bibliothèque    | SYSTHER-DAI-19-001                                  |              |               |               |       |
| Volume de stockage        |                                                     | 180.0        | 1             |               |       |
| Position du stockage      |                                                     | Ballon situe | é en positior | n horizontale | -     |
| Coefficient de perte du b | allon de stockage                                   | Valeur cert  | tifiée 🔻      | 3.39          | W/K   |
| Température maximale d    | u ballon                                            | 90           | °C            |               |       |
| Coefficient d'atténuation |                                                     | 0.00         |               |               |       |
| Gestion du thermostat du  | u ballon                                            | Chauffage    | de nuit       | •             |       |
| Prise en compte de l'hys  | térésis du thermostat du ballon                     | Valeur déc   | larée 🔻       | 2             | °C    |
| Hauteur de l'échangeur    | du générateur à partir du fond de la cuve du ballon | 0            | %             |               |       |
| Numéro de la zone conte   | enant le système de régulation                      | 1            |               |               |       |
| Avec appoint intégré      | 1                                                   |              |               |               |       |
| Gestion du thermostat du  | Jallon                                              | Chauffage    | de nuit       | •             |       |
| Hystérésis du thermostat  | du ballon                                           | 2            | °C            |               |       |
| Hauteur de l'échangeur    | du générateur à partir du fond de la cuve du ballon | 0            | %             |               |       |
| Numéro de la zone conte   | enant le système de régulation                      | 1            |               |               |       |
| Fraction effective du bal | lon chauffé par l'appoint                           | 0.5          |               |               |       |
| Numéro de la zone conte   | enant l'élément chauffant et le thermostat          | 3            |               |               |       |
| Accepter                  |                                                     |              |               | An            | nuler |

Nous sommes sur un ballon avec un appoint intégré. Cochez donc '**Avec appoint intégré**'. Selon le constructeur que vous avez choisi, il se peut qu'il y ait un message d'erreur indiquant que les numéros de zones ne peuvent pas être égaux à 0. Il vous faudra donc rentrer manuellement le numéro de la zone contenant le système de régulation ainsi que le numéro de la zone contenant l'élément chauffant et le thermostat. Choisissez ensuite comme gestion du thermostat du ballon '**Chauffage de nuit**'. Cliquez ensuite sur '**Accepter**'.

CYPE

8

# 2.3 Systèmes de génération

Il est maintenant nécessaire de définir les différents systèmes de génération.

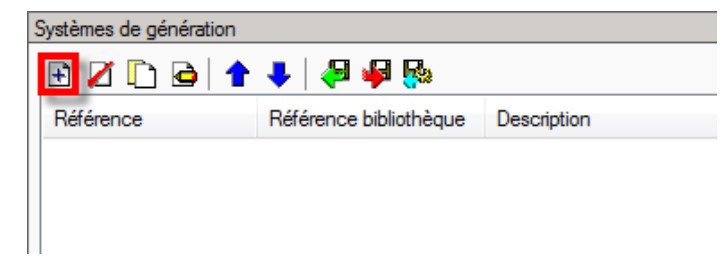

Cliquez sur le bout 'Ajoutez un nouvel élément à la liste' afin de créer un nouveau système de génération.

|                                                                                                    |                                                                                                    | Système de génération                                                                                                    |                                     | ×            |
|----------------------------------------------------------------------------------------------------|----------------------------------------------------------------------------------------------------|----------------------------------------------------------------------------------------------------|-------------------------------------|--------------|
| Référence                                                                                                    | PAC double service                                                                                                    |                                                                                                    |                                     |              |
| Référence bibliothèque                                                                                                    | PAC double service                                                                                                    |                                                                                                    |                                     |              |
| Production d'énergie 1<br>Générateur seul<br>Ballon base sans a<br>Ballon base plu<br>Ballon base plus a<br>Ballon base plus a<br>Système solaire co<br>Générateur base<br>Ballon base | Production d'énergie 2<br>ppoint<br>s appoint intégré<br>popoint séparé instantané<br>popoint dans un stockage sépa<br>mbiné avec appoint chauffag<br>mbiné avec appoint chauffag<br>ERLQ014CW1 + EHVH1<br>ERLQ014CW1 + EHVH1 | aré<br>e indépendant<br>e raccordé à l'assemblage<br>16S18CB3V - Taille 14 - Ball. 180L<br>16S18CB3V - Taille 14 - Ball. 180L |                                     | Source amont |
| Nombre de générateu<br>Nombre d'assemblage<br>Nombre de générateu                                                                                                    | rs base identiques<br>s identiques                                                                                                    | 1<br>1<br>1                                                                                                    |                                     |              |
| Mode de régulation                                                                                                    |                                                                                                    | Générateurs en cascade 🔻                                                                                                    |                                     |              |
| Type de raccordement o                                                                                                    | les générateurs entre eux                                                                                                    | Permanent                                                                                                    |                                     |              |
| Type de raccordement o<br>de distribution                                                                                                    | le la génération aux réseaux                                                                                                    | Avec possibilité d'isolement 🔻                                                                                                |                                     |              |
| Emplacement de la prod                                                                                                    | uction                                                                                                    | En volume chauffé 🛛 🔻                                                                                                    |                                     |              |
| Type de gestion de la te<br>chauffage                                                                                                    | mpérature de génération en                                                                                                    | Fonctionnement à la température moyer                                                                                         | nne des réseaux de distribution 💌   |              |
| Type de gestion de la te<br>refroidissement                                                                                                    | mpérature de génération en                                                                                                    | Fonctionnement à la température moyer                                                                                         | nne des réseaux de distribution 🔍 💌 |              |
| Température de fonctior<br>ECS                                                                                                    | nement de la génération en                                                                                                    | 55 °C                                                                                                    |                                     |              |
| Accepter                                                                                                    |                                                                                                    |                                                                                                    |                                     | Annuler      |

Pour la PAC double service, cochez 'Ballon base plus appoint intégré' puis sélectionnez la dans 'générateur base'. Sélectionnez ensuite le ballon base puis le générateur d'appoint. Le mode de régulation se fait en cascade, il faut donc choisir 'Générateurs en cascade'. La production se fait dans un volume chauffé, sélectionnez donc 'En volume chauffé'. La gestion de la température se fait en fonction de la température moyenne des réseaux de distribution. Sélectionnez 'Fonctionnement à la température moyenne des réseaux de distribution'. Cliquez ensuite sur 'Source amont' pour définir la source de la PAC.

| Source amont               | ×        |
|----------------------------|----------|
| Système de chauffage 😣 🚺 💌 | <b>F</b> |
| Accepter                   | Annuler  |

Pour ce faire, cliquez sur le bouton 'Nouveau'.

|                                                                                                    |                                                     | ×      |
|----------------------------------------------------------------------------------------------------|-----------------------------------------------------|--------|
| Référence                                                                                                    | Air extérieur                                       |        |
| Référence bibliothèque                                                                                           | Air extérieur                                       |        |
| Type de source amo         Eau       Air         Air extérieur         Air ambiant de volume         Air extrait | nt<br>ol<br>e non-chauffé                           | _      |
| Puissances des ventilate                                                                                         | eurs dans le cas de machines sur air gainées 0.00 W |        |
| Accepter                                                                                                    | A                                                   | nnuler |

Vérifiez que le type de source amont cochée est bien 'Air' et sur 'Air extérieur'. Si votre machine ne fonctionne pas sur air-gainées, renseignez la valeur '**0**'. Cliquez ensuite sur 'Accepter'.

|                                                                                                    |                                                                                                    | Système de génération                                        |                                   | ×       |
|----------------------------------------------------------------------------------------------------|----------------------------------------------------------------------------------------------------|--------------------------------------------------------------|-----------------------------------|---------|
| Référence                                                                                                    | PAC double service                                                                                                    |                                                              |                                   | -       |
| Référence bibliothèque                                                                                                    | PAC double service                                                                                                    |                                                              |                                   | 4       |
| Production d'énergie 1<br>Production d'énergie 1<br>Générateur seul<br>Ballon base sans ap<br>Ballon base plus app<br>Ballon base plus app<br>Ballon base plus app<br>Système solaire com<br>Générateur base<br>Nombre de générateurs | Production d'énergie 2 Production d'énergie 2 point point intégré point séparé instantané point dans un stockage sépa nbiné avec appoint chauffage nbiné avec appoint chauffage (Générateur à effet joule clause) s base identiques | ré<br>e indépendant<br>e raccordé à l'assemblage<br>hauffage |                                   |         |
| Mode de régulation                                                                                                    |                                                                                                    | Sans priorité                                                |                                   |         |
| Type de raccordement de<br>de distribution                                                                                                    | e la génération aux réseaux                                                                                                    | Avec possibilité d'isolement 🔻                               |                                   |         |
| Emplacement de la produ                                                                                                    | iction                                                                                                    | En volume chauffé 🔻                                          |                                   |         |
| Type de gestion de la tem<br>chauffage                                                                                                    | npérature de génération en                                                                                                    | Fonctionnement à la température moyen                        | ne des réseaux de distribution 🔹  |         |
| Type de gestion de la tem<br>refroidissement                                                                                                    | npérature de génération en                                                                                                    | Fonctionnement à la température moyen                        | ne des réseaux de distribution] 💌 |         |
| Température de fonctionn<br>ECS                                                                                                    | nement de la génération en                                                                                                    | 55 °C                                                        |                                   |         |
| Accepter                                                                                                    |                                                                                                    |                                                              |                                   | Annuler |

Cochez maintenant la case '**Production d'énergie 2'** puis choisissez votre générateur dans '**Générateur base'.** La production se fait dans un volume chauffé, sélectionnez donc '**En volume chauffé'**. Cliquez ensuite sur '**Accepter**'.

# 2.4 Système de production d'ECS

Pour définir le système d'eau chaude sanitaire, sélectionnez dans l'onglet '**Bâtiments'** le groupe que vous souhaitez.

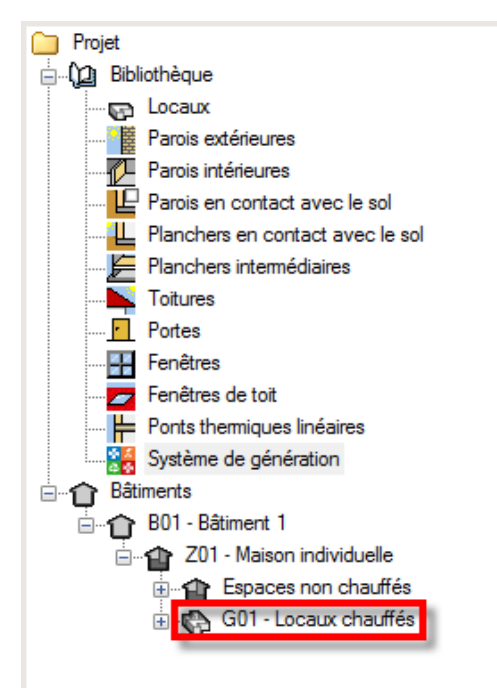

Il faut maintenant définir le système de production d'eau chaude sanitaire.

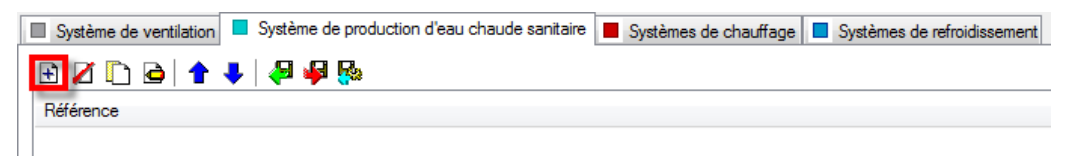

Dans l'onglet 'Système de production d'eau chaude sanitaire' cliquez sur le bouton 'Nouveau'.

|                                    |         | Système de production d'eau ch                                                      | aude sanitaire                                    | ×       |
|------------------------------------|---------|-------------------------------------------------------------------------------------|---------------------------------------------------|---------|
| Référence                          | Système | de production d'eau chaude sanitaire                                                |                                                   |         |
| Référence bibliothèque             | Système | de production d'eau chaude sanitaire                                                |                                                   |         |
| Système d'émission                 | 1       | Système d'émission                                                                  |                                                   |         |
| Système de distribu<br>Groupe      | tion -  | Calcul simplifié <b>Calcul détaillé</b>                                             | 3                                                 | 0       |
| Système de distribu<br>Intergroupe | tion -  | Mélangeurs, mitigeurs mécaniques et<br>autres                                       | 0 %                                               |         |
| Système de généra                  | ition   | Mitigeurs thermostatiques et mitigeurs<br>mécaniques économes                       | 100 %                                             |         |
|                                    |         | Temporisateurs et robinets électroniques                                            | 0 %                                               |         |
|                                    |         | Type d'appareils sanitaires pour le système<br>de production d'eau chaude sanitaire | Baignoire standard (V sup 125L) et (V inf 175L) 🔻 |         |
|                                    |         | Nombre de maisons desservies par<br>l'émetteur                                      | 1                                                 |         |
|                                    |         | Recycler les eaux grises                                                            |                                                   |         |
| Accepter                           |         |                                                                                     |                                                   | Annuler |

Dans l'onglet '**Système d'émission**', cochez la case '**Calcul détaillé'** puis rentrez les différents pourcentages correspondant aux émetteurs d'ECS présents dans les appartements. Sélectionnez ensuite le type d'appareils sanitaire.

|                                                                                                    |                                    | Système de production d'eau cha                                                                                                    | ude sanita        | aire          | ×     |
|----------------------------------------------------------------------------------------------------|------------------------------------|----------------------------------------------------------------------------------------------------|-------------------|---------------|-------|
| Référence<br>Référence bibliothèque                                                                                                    | Système de pr<br>Système de pr     | oduction d'eau chaude sanitaire<br>oduction d'eau chaude sanitaire                                                                                                    |                   |               |       |
| <ul> <li>Système d'émission</li> <li>Système de distribut<br/>Groupe</li> <li>Système de distribut<br/>Intergroupe</li> <li>Système de général</li> </ul> | tion - No<br>tion - Dia<br>tion Lo | rstème de distribution - Groupe<br>ombre de réseaux du groupe identiques<br>empérature de distribution<br>amètre intérieur du réseau<br>] Longueur du réseau en volume chauffé<br>ingueur du réseau hors volume chauffé | 1<br>50.0<br>12.0 | °C<br>mm<br>m |       |
| Accepter                                                                                                    |                                    |                                                                                                    |                   | Ar            | nuler |

Dans l'onglet '**Système de distribution – Groupe**', rentrez les valeurs relatives à votre projet. Il n'y a pas de système de distribution intergroupe. On peut donc laissez cette partie comme elle est programmée par défaut (sans intergroupe).

|                                                                                                    | Système de production d'eau chaude sanitaire | ×       |
|----------------------------------------------------------------------------------------------------|----------------------------------------------|---------|
| Référence                                                                                                    | Système de production d'eau chaude sanitaire |         |
| Référence bibliothèque                                                                                                    | Système de production d'eau chaude sanitaire |         |
| <ul> <li>Système d'émission</li> <li>Système de distribu<br/>Groupe</li> <li>Système de distribu<br/>Intergroupe</li> <li>Système de généra</li> </ul> | n<br>ution -<br>ution -<br>ation             | 0       |
| Accepter                                                                                                    |                                              | Annuler |

Dans l'onglet **'Système de génération**', Sélectionnez le système de génération **'PAC double service'** puis acceptez. Le système d'ECS est configuré. Cliquez ensuite sur le bouton **'Accepter**'.

| Système de ventilation Système de production d'eau chaude sanitaire Systèmes de chauffage Systèmes de refroidissement |                                              |    |
|----------------------------------------------------------------------------------------------------|----------------------------------------------|----|
| 🗄 🖉 🗋 🖨 🦊 🦊 🦗                                                                                                    |                                              | 10 |
| Référence                                                                                                    | Référence bibliothèque                       | 63 |
| Système de production d'eau chaude sanitaire                                                                          | Système de production d'eau chaude sanitaire |    |
|                                                                                                    |                                              |    |
|                                                                                                    |                                              |    |
|                                                                                                    |                                              |    |
|                                                                                                    |                                              |    |

Cliquez ensuite sur le bouton 'Attribuer' afin de définir les utilisations de chaque système.

| Attribuer 🗌                                  | ×       |
|----------------------------------------------|---------|
| Par local <b>O Par groupe</b>                |         |
| Système de production d'eau chaude sanitaire | Total   |
|                                              | 100.0%  |
| Accepter                                     | Annuler |

Sélectionnez le système présent dans les différents groupes.

#### 2.5 Systèmes de chauffage

| Système de ventilation | Système de production d'eau chaude sanitaire | Systèmes de chauffage | Systèmes de refroidissement |
|------------------------|----------------------------------------------|-----------------------|-----------------------------|
| 🖪 🛛 🗅 🖻 🕇 🦊            | / 🚚 🥪 🚱                                      |                       |                             |
| Référence              |                                              |                       |                             |
|                        |                                              |                       |                             |
|                        |                                              |                       |                             |
|                        |                                              |                       |                             |

Dans l'onglet '**Systèmes de chauffage**', cliquez sur le bouton '**Ajoutez un nouvel élément à la liste**' pour créer un nouveau système de chauffage.

|                                     | Systèmes de chauffage                                                               | ×       |
|-------------------------------------|-------------------------------------------------------------------------------------|---------|
| Référence PAC double service        |                                                                                     |         |
| Système d'émission                  | Type d'émetteur pour le système de chauffage                                        |         |
| Système de distribution -<br>Groupe | Soufflage d'air Radiateurs et panneaux <b>Parois chauffantes</b> Poêle Personnalisé |         |
| Système de distribution -           | Plancher chauffant eau chaude     O Plafond chauffant eau chaud                     |         |
| Intergroupe                         | Plancher chauffant solaire     Plafond chauffant électrique                         |         |
| Système de génération               | O Mur chauffant O Plancher rayonnants électriques                                   |         |
|                                     | Pertes au dos de l'émetteur 2.0 %                                                   |         |
|                                     | Ratio temporel 1.00                                                                 |         |
| Accepter                            |                                                                                     | Annuler |

Dans l'onglet 'Système d'émission', Cochez 'Parois chauffantes' puis 'Plancher chauffant eau chaude'. Renseignez les pertes au dos de l'émetteur. Le système pouvant être totalement arrêté, on sélectionne dans 'Régulation de l'émetteur', 'Valeur par défaut des régulations permettant un arrêt total d'émission'.

|                                     | Systè                                                | mes de chauffage                | ×       |
|-------------------------------------|------------------------------------------------------|---------------------------------|---------|
| Référence PAC double service        |                                                      |                                 |         |
| Système d'émission                  | 🖉 II existe des pertes de chaleur dans le syst       | tème de distribution            |         |
| Système de distribution -<br>Groupe | Longueur du tronçon en volume chauffé                | 30.0 m                          |         |
| Système de distribution -           | Coefficient de déperdition linéaire moyen            | 0.29 W/(m·K)                    |         |
|                                     | Longueur du tronçon hors volume chauffé              | 0.0 m                           |         |
| Système de generation               | Coefficient de déperdition linéaire moyen            | 0.00 W/(m·K)                    |         |
|                                     | Gestion de distribution en chaud                     | Température de départ constante |         |
|                                     | Mode de régulation de fonctionnement                 | Régulation à débit variable 🔹   |         |
|                                     | Saut de température du réseau entre départ et retour | 10.0 °C                         |         |
|                                     | Débit volumique nominal                              | 1.05 m³/h                       |         |
|                                     | Débit volumique résiduel                             | 000 m³/h                        |         |
|                                     | Régulation du circulateur                            | Pas de circulateurs             |         |
|                                     |                                                      |                                 |         |
|                                     |                                                      |                                 |         |
| Accepter                            |                                                      |                                 | Innuler |

Cliquez sur l'onglet '**Système de distribution – Groupe'** puis cochez la première ligne. Rentrez les valeurs relatives à votre projet puis sélectionnez en mode de régulation de fonctionnement '**Régulation à débit variable**'. Rentrez les valeurs propres à votre projet.

|                                                                                      | Systèmes de chauffage                                                 | ×       |
|--------------------------------------------------------------------------------------|-----------------------------------------------------------------------|---------|
| Référence PAC double service                                                         |                                                                       |         |
| <ul> <li>Système d'émission</li> <li>Système de distribution -<br/>Groupe</li> </ul> | Distribution intergroupe<br>Réseau de chaud      Réseau avec MTA Mote |         |
| Système de distribution -<br>Intergroupe                                             | Réseau intergroupe 😣 💦 🖳                                              |         |
| Système de génération                                                                |                                                                       |         |
| Accepter                                                                             |                                                                       | Annuler |

Pour la distribution intergroupe, cliquez sur le bouton '**Nouveau**' pour créer une nouvelle distribution.

|                                                                                                    | Système de distribution intergroupe                     | ×       |  |  |  |
|----------------------------------------------------------------------------------------------------|---------------------------------------------------------|---------|--|--|--|
| Référence                                                                                                    | Système de distribution intergroupe                     |         |  |  |  |
| Référence bibliothèque                                                                                                    | érence bibliothèque Système de distribution intergroupe |         |  |  |  |
| <ul> <li>Réseaux hydrauliques individuels uniquement (pas de niveau intergroupes)</li> <li>Réseau de distribution hydraulique</li> </ul> |                                                         |         |  |  |  |
| Accepter                                                                                                    | [                                                       | Annuler |  |  |  |

Cochez ensuite 'Réseaux hydrauliques individuels uniquement (pas de niveau intergroupes)' puis cliquez sur 'Accepter'

|                                                                                                    | Systèmes de chauffage                          | ×       |
|----------------------------------------------------------------------------------------------------|------------------------------------------------|---------|
| Référence PAC double service                                                                                                    |                                                |         |
| <ul> <li>Système d'émission</li> <li>Système de distribution -<br/>Groupe</li> <li>Système de distribution -<br/>Intergroupe</li> <li>Système de génération</li> </ul> | Système de génération PAC double service V 🗈 î |         |
| Accepter                                                                                                    |                                                | Annuler |

Dans l'onglet '**Système de génération'** choisissez '**PAC double service**' puis cliquez sur '**Accepter**'. Le système de chauffage pour la maison individuelle est maintenant défini.

 Système de ventilation
 Système de production d'eau chaude sanitaire
 Systèmes de refroidissement

 Image: Image:

Cliquez ensuite sur le bouton 'Attribuer' afin de définir les utilisations de chaque système.

|                        | A                     | <b>— ×</b>         |        |  |  |  |  |
|------------------------|-----------------------|--------------------|--------|--|--|--|--|
| Par local O Par groupe |                       |                    |        |  |  |  |  |
|                        | Local                 | PAC double service | Total  |  |  |  |  |
| 1.                     | Buanderie             | 100                | 100.0% |  |  |  |  |
| 2.                     | Cuisine               | 100                | 100.0% |  |  |  |  |
| 3.                     | Salle de bain RDC     | 100                | 100.0% |  |  |  |  |
| 4.                     | WC RDC                | 100                | 100.0% |  |  |  |  |
| 5.                     | Bureau/Chambre d'amis | 100                | 100.0% |  |  |  |  |
| 6.                     | Salon                 | 100                | 100.0% |  |  |  |  |
| 7.                     | Hall                  | 100                | 100.0% |  |  |  |  |
| 8.                     | Salle de bain R+1     | 100                | 100.0% |  |  |  |  |
| 9.                     | WC R+1                | 100                | 100.0% |  |  |  |  |
| 10.                    | Chambre 1             | 100                | 100.0% |  |  |  |  |
| 11.                    | Chambre 2             | 100                | 100.0% |  |  |  |  |
| 12.                    | Chambre 3             | 100                | 100.0% |  |  |  |  |
| 13.                    | Gaine technique       | 100                | 100.0% |  |  |  |  |
| 14.                    | Mezzanine             | 100                | 100.0% |  |  |  |  |
| Accepter               |                       |                    |        |  |  |  |  |

Définissez ensuite la part de surface du local couverte par le système. On rentre donc 100% sur l'ensemble des pièces de la maison.